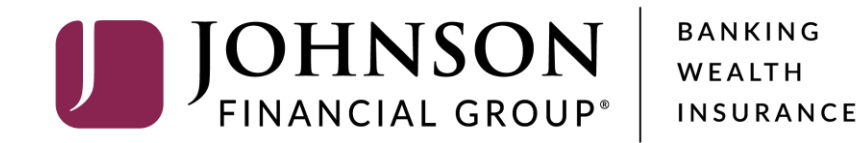

# **Importing an Issued Check File**

Good Morning, Kyle Kasbohm Last login 11/04/2021 at 1:49 PM

On Thursday, November 11th, no electronic transactions will be processed or transmitted as the Federal Reserve and Johnson Financial Group will be closed in observance of Veterans Day. ×

Click an account tile to view details and transaction history.

| ∰ Home                          | Home                                                                                                    | Ģ                         | Action Required                                       |          |
|---------------------------------|----------------------------------------------------------------------------------------------------|---------------------------|-------------------------------------------------------|----------|
| ⊠ <sup>35)</sup> Message Center |                                                                                                    |                           | ACH Pass Thru                                         | 1        |
| ← Transactions                  | ~ ACCOUNTS                                                                                                    | :                         | EFTPS                                                 | 1        |
| Cash Management                 | ∧ Current: \$75.33 ⑦                                                                                            |                           | Pavroll                                               | 1        |
| Payments                        | COMMERCIAL REVOLVING 200201 VARIABLE COMMERCIAL 20020<br>Current Balance \$0.67 Current Balance                 | 2 :<br>\$0.00             | View in Online Activity Cente                         | er Like  |
| ACH Pass-Thru                   | Available Balance \$19.33                                                                                       |                           |                                                       |          |
| DamasikDautraan                 | •                                                                                                    | •                         | DepositPartner                                        | >        |
| DepositPartner                  | FIXED COMMERCIAL 200203 FIXED COMMERCIAL 200204                                                                 | \$0.00                    | Positive Pav                                          | <b>、</b> |
| Lockbox                         |                                                                                                    | 40.00                     | - i oskite i dy                                       |          |
| Tax Payment                     |                                                                                                    |                           | POSITIVE PAY                                          |          |
|                                 | FIXED COMMERCIAL 200205 BUSINESS CHECKING **3666                                                                | :                         | \$0.28                                                |          |
| JFG One Card                    | Current Balance \$0.00 Available Balance Current Balance                                                        | \$13.90<br>\$13.90        | ACH                                                   | :        |
| Merchant Services               |                                                                                                    |                           | Transaction                                           |          |
| Recipient Address Bo            | ok COMMERCIAL CHECKING **2630 test cash manage<br>Available Balance <b>\$31.98</b> Available Balance            |                           |                                                       |          |
| Subsidiaries                    | Current Balance \$31.98 Current Balance                                                                         |                           |                                                       |          |
| Positive Pay                    | Test Checking **5801 : SM BUSINESS SC Mana                                                                      | t <b>Positi</b><br>agemen | <b>ve Pay</b> under the <b>Ca</b><br>I <b>t</b> menu. | sh       |
| Small Business Credit           | Available Balance     \$10.02     Available Balance       C     Current Balance     \$10.02     Current Balance |                           |                                                       |          |
| Transform & Davis               |                                                                                                    |                           |                                                       |          |
| Iransfers & Payments            | 1ST MORTGAGE MEL'S 900100 RELATIONSHIP MMKT **3101                                                              | :                         |                                                       |          |
| Locations & ATMs                | Current Balance \$0.00 Available Balance                                                                        | \$0.00                    | 1 of 1 pa                                             | ages     |
| Reports                         | Current Balance                                                                                                 | \$0.00                    | 2 Total ACH Exception(a)                              |          |
|                                 |                                                                                                    |                           | \$0.40                                                |          |
| Services                        |                                                                                                    |                           | 2 Total Check Exception(s)                            |          |

|--|

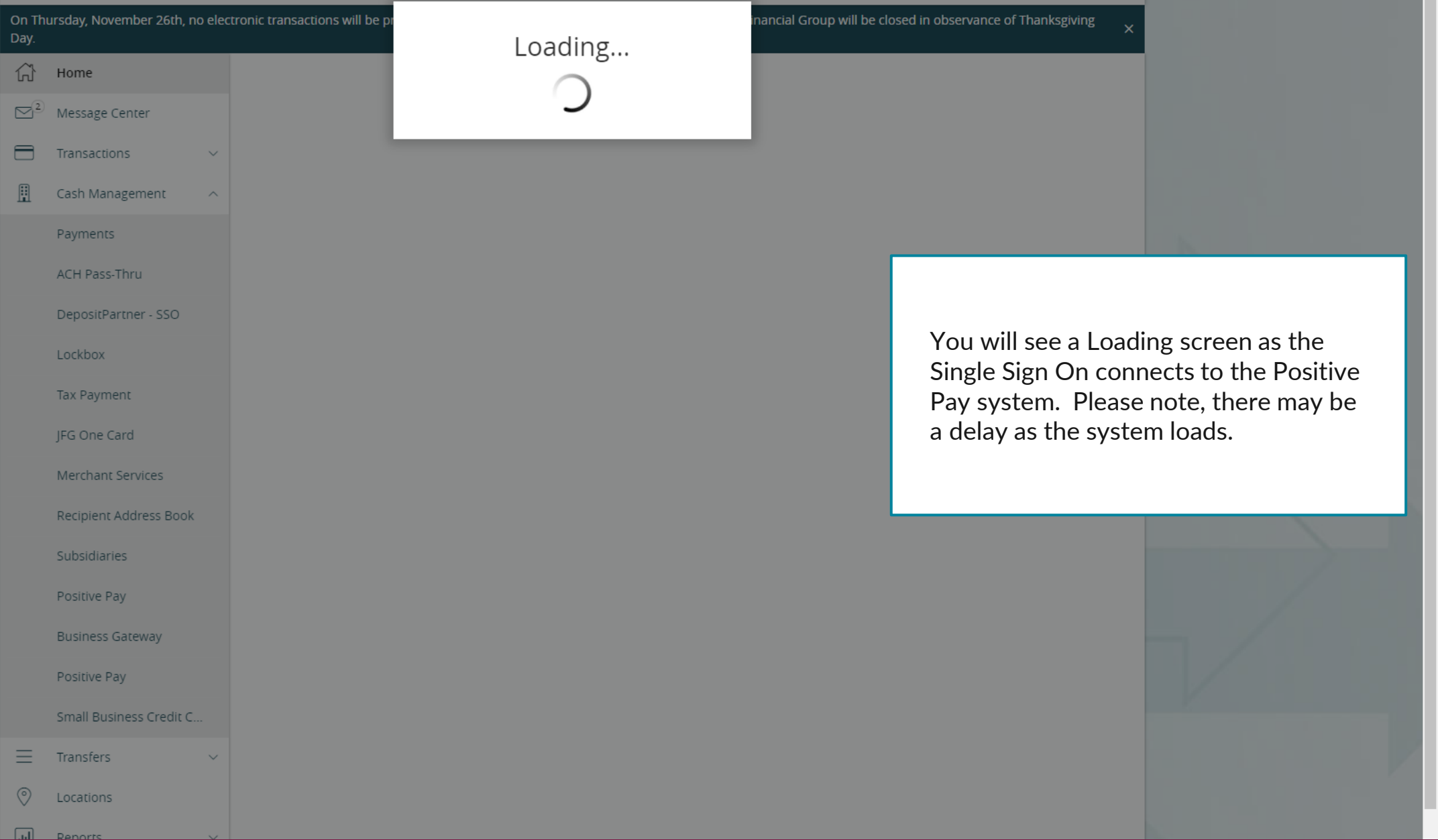

Good Morning, Kyle Kasbohm

On Thursday, November 11th, no electronic transactions will be processed or transmitted as the Federal Reserve and Johnson Financial Group will be closed in observance of Veterans Day. X

| <u>ل</u> | Home                                          | Positive Pay                                                                                                    |                       |
|----------|-----------------------------------------------|----------------------------------------------------------------------------------------------------|-----------------------|
| ↓ ↓      | <sup>7</sup> Message Center<br>Transactions ~ | Exceptions Add Check Submit Issued Check File                                                                                                    |                       |
| ≞        | Cash Management ^                             | NOTE: Exceptions will be given a decision of Return if no decision has been made by 01:00 PM Central Time (L<br>contact us at 888.769.3796 or tmsupport@johnsonfinancialgroup.com                                                 | ay page loads,        |
|          | Payments                                      | All Accounts Click Submit Issued near the top of the                                                                                                    | Check File<br>screen. |
|          | ACH Pass-Thru                                 | Decision Needed V <b>\$0.28</b> Unauthorized ACH Transaction                                                                                                    |                       |
|          | DepositPartner<br>Lockbox                     | \$0.28       Unauthorized ACH T       Account Name: Test 3666       Account Number: 1002373666         Paid Date: 11/4/2021       SEC Code: CCD         Description: REFAULTH ACH DEBIT CM Test Co.       Transaction Type: Debit |                       |
|          | Tax Payment                                   | PosPayTest 211104 550019<br>Company ID: 1789456123                                                                                                    |                       |
|          | JFG One Card                                  | Check #1054                                                                                                    |                       |
|          | Merchant Services                             | \$0.12 Unauthorized ACH T Pay Return                                                                                                    |                       |
|          | Recipient Address Book                        |                                                                                                    |                       |
|          | Subsidiaries                                  | \$10.00 Paid Not Issued<br>Check #1064                                                                                                    |                       |
|          | Small Business Credit C                       | Total Exceptions (4) \$20.40 Total Decisioned (0) \$0.00 Submit Decisions                                                                                                    |                       |
| 5        | Transfers & Payments 🛛 🗸                      |                                                                                                    |                       |
| 0        | Locations & ATMs                              |                                                                                                    |                       |
| ul       | Reports ~                                     |                                                                                                    |                       |
|          | Services ~                                    |                                                                                                    |                       |
| ?        | Help ~                                        |                                                                                                    |                       |

Good Morning, Kyle Kasbohm

On Thursday, November 11th, no electronic transactions will be processed or transmitted as the Federal Reserve and Johnson Financial Group will be closed in observance of Veterans Day. X

| G<br>⊠ <sup>3</sup> | Home<br><sup>3)</sup> Message Center | Positive Pa          | У                |                  |                        | Launch Advanc             | ed Options            |                       |
|---------------------|--------------------------------------|----------------------|------------------|------------------|------------------------|---------------------------|-----------------------|-----------------------|
| ≓                   | Transactions ~                       | Exceptions Add       | Check Submit Iss | ued Check File   |                        |                           |                       |                       |
| ≞                   | Cash Management ^                    | File Mapping Type    |                  | 1                |                        | Select the <b>F</b>       | ile Map               | ping Type that        |
|                     | Payments                             | Positive Pay Example | $\sim$           | Choose File      |                        | correspond<br>file format | s to you              | r Positive Pay        |
|                     | ACH Pass-Thru                        | Account              |                  |                  |                        | ine format.               |                       |                       |
|                     | DepositPartner                       | Test 8091            | $\sim$           |                  |                        | If necessary              | , select              | the Account           |
|                     | Lockbox                              |                      |                  |                  |                        | that you wi               | ll be upl<br>r File M | oading checks         |
|                     | Tax Payment                          |                      |                  |                  |                        | built to read             | d the aco             | count number          |
|                     | JFG One Card                         |                      |                  | _                |                        | found withi               | n the file            | e, the <b>Account</b> |
|                     | Merchant Services                    | ISSUED CHECK         | PROCESSING LOO   | G                | Q Search Processed Log | option will i             | not appe              | ear.                  |
|                     | Recipient Address Book               | Account 🔺            | Status 🔺         | File Name 🔺      | Items 🔺                | Amount 🔺                  | Actions               |                       |
|                     | Subsidiaries                         |                      |                  |                  |                        |                           | •                     |                       |
|                     | Positive Pay                         | lest 3666            |                  | Sales_leam_1.txt | 1                      | \$134,452.38              | :                     |                       |
|                     | Small Business Credit C              |                      |                  |                  |                        |                           | 1 of 1 pages          |                       |
| 5                   | Transfers & Payments 🛛 🗸             |                      |                  |                  |                        |                           |                       |                       |
| 0                   | Locations & ATMs                     |                      |                  |                  |                        |                           |                       | K                     |
| .ul                 | Reports ~                            |                      |                  |                  |                        |                           |                       |                       |
|                     | Services ~                           |                      |                  |                  |                        |                           |                       |                       |
| (?)                 | Help ~                               |                      |                  |                  |                        |                           |                       |                       |

## **→CCESS**JFG **□**

Good Morning, Kyle Kasbohm

| On Th                   | ursday, November 11th, no e | elec | tronic transactions will be | processed or transmitted | as the Federal Rese | rve and Johnson Financial Group will b | be close | ed in observance of Vetera | ns Day. X      |              |
|-------------------------|-----------------------------|------|-----------------------------|--------------------------|---------------------|----------------------------------------|----------|----------------------------|----------------|--------------|
| 分                       | Home                        |      | Positive Pav                | ,                        |                     |                                        |          | Launch Advanc              | ed Options     |              |
| $\square$ <sup>35</sup> | Message Center              |      | 1 ostave i dy               |                          |                     |                                        |          |                            |                |              |
| ≓                       | Transactions                | ~    | Exceptions Add C            | Check Submit Issu        | ied Check File      |                                        |          |                            |                |              |
|                         | Cash Management 🗸           | ~    | File Mapping Type           |                          |                     |                                        |          |                            |                |              |
|                         | Payments                    |      | Positive Pay Example        | $\sim$                   | @ Choose File       | Positive Pay Example 1.xlsx            |          |                            |                |              |
|                         | ACH Pass-Thru               |      | Account                     |                          |                     |                                        |          |                            |                |              |
|                         | DepositPartner              |      | Test 8091                   | $\sim$                   |                     |                                        |          |                            |                |              |
|                         | Lockbox                     |      |                             |                          |                     |                                        |          | Click Choose               | <b>File</b> to | onen a file  |
|                         | Tax Payment                 |      |                             |                          |                     |                                        |          | browser. Us                | e the file     | e browser to |
|                         | JFG One Card                |      |                             |                          |                     |                                        |          | find and load              | your po        | ositive pay  |
|                         | Merchant Services           |      | ISSUED CHECK P              | ROCESSING LOG            |                     | Q Search Processed Log                 |          | file into the s            | ession.        |              |
|                         | Recipient Address Book      |      | Account 🔺                   | Status 🔺                 | File Name 🔺         | Items                                  | •        | Amount 🔺                   | Actions        |              |
|                         | Subsidiaries                |      | Test 3666                   |                          | Sales_Team_1.txt    |                                        | 7        | \$134,452.38               | :              |              |
|                         | Positive Pay                |      |                             |                          |                     |                                        |          |                            |                |              |
|                         | Small Business Credit C     |      |                             |                          |                     |                                        |          |                            | 1 of 1 pages   | _ /          |
| 5                       | Transfers & Payments        | ~    |                             |                          |                     |                                        |          |                            |                |              |
| $\bigcirc$              | Locations & ATMs            |      |                             |                          |                     |                                        |          |                            |                | K            |
|                         | Reports                     | ~    |                             |                          |                     |                                        |          |                            |                |              |
|                         | Services                    | ~    |                             |                          |                     |                                        |          |                            |                |              |
| ?                       | Help                        | ~    |                             |                          |                     |                                        |          |                            |                |              |

## **→CCESS**JFG **□**

Good Morning, Kyle Kasbohm

| On Th  | hursday, November 11th, no ele                           | tronic transactions will be processed or transmitted as the Federal Reserve and Johnson Financial Group will be | closed in observance of Veterans Day. × |
|--------|----------------------------------------------------------|----------------------------------------------------------------------------------------------------|-----------------------------------------|
| Â      | Home                                                     | Positive Pay                                                                                                    | Launch Advanced Options                 |
| ↓<br>L | <ul> <li>Message Center</li> <li>Transactions</li> </ul> | Exceptions Add Check Submit Issued Check File                                                                   |                                         |
| ≞      | Cash Management ^                                        | File Mapping Type                                                                                               |                                         |
|        | Payments                                                 | Positive Pay Example                                                                                            |                                         |
|        | ACH Pass-Thru                                            | Account                                                                                                    |                                         |
|        | DepositPartner                                           | Test 8091 V                                                                                                    |                                         |
|        | Lockbox                                                  |                                                                                                    |                                         |
|        | Tax Payment                                              |                                                                                                    | Process File                            |
|        | JFG One Card                                             |                                                                                                    |                                         |
|        | Merchant Services                                        | ISSUED CHECK PROCESSING LOG                                                                                     | (cj)                                    |
|        | Recipient Address Book                                   | Account  Status File Name Items                                                                                 |                                         |
|        | Subsidiaries                                             | Test 3666 & Processed Sales Team 1 txt 7                                                                        | Click <b>Process File</b> to begin      |
|        | Positive Pay                                             |                                                                                                    | uploading your rositive ray me.         |
|        | Small Business Credit C                                  |                                                                                                    |                                         |
| 5      | Transfers & Payments $\sim$                              |                                                                                                    |                                         |
| 0      | Locations & ATMs                                         |                                                                                                    |                                         |
| 111    | Reports ~                                                |                                                                                                    |                                         |
|        | Services ~                                               |                                                                                                    |                                         |
| ?      | Help ~                                                   |                                                                                                    |                                         |

| Ą               | CCESS JFG U                  |                  |                                               |                                                        |                         | Good Morning, Kyle Kasbohm                     |                                                                                                    |
|-----------------|------------------------------|------------------|-----------------------------------------------|--------------------------------------------------------|-------------------------|------------------------------------------------|----------------------------------------------------------------------------------------------------|
| On Th           | ursday, November 11th, no el | lectronic transa |                                               |                                                        | M                       | ill be closed in observance of Veterans Day. X |                                                                                                    |
| ŵ               | Home                         | Posit            |                                               | (i)                                                    |                         | Launch Advanced Options                        |                                                                                                    |
| ⊠ <sup>35</sup> | Message Center               | 1 0010           |                                               |                                                        |                         |                                                |                                                                                                    |
| ≓               | Transactions ~               | Exceptio         | File is N                                     | Now Process                                            | ing                     |                                                |                                                                                                    |
|                 | Cash Management ^            | File Mappir      | File has uploaded successfully an<br>Log to c | id is now processing. See<br>check file status updates | Issued Check Processing |                                                |                                                                                                    |
|                 | Payments                     | Positive P       |                                               |                                                        |                         |                                                |                                                                                                    |
|                 | ACH Pass-Thru                | Account          |                                               | Close                                                  |                         |                                                |                                                                                                    |
|                 | DepositPartner               | Test 8091        |                                               |                                                        |                         |                                                |                                                                                                    |
|                 | Lockbox                      |                  |                                               |                                                        |                         |                                                | 7/                                                                                                    |
|                 | Tax Payment                  |                  |                                               |                                                        |                         | Process File                                   |                                                                                                    |
|                 | JFG One Card                 |                  |                                               | _                                                      |                         |                                                |                                                                                                    |
|                 | Merchant Services            | ISSUED           | CHECK PROCESSING LOG                          | נ                                                      |                         |                                                |                                                                                                    |
|                 | Recipient Address Book       | Account 🔺        | Status 🔺                                      | File Name 🔺                                            | Ite                     | You will receive a conf                        | irmation                                                                                                    |
|                 | Subsidiaries                 | Test 3666        | 2 Processed                                   | Sales Team 1 tyt                                       |                         | that your file is process                      | sing.                                                                                                    |
|                 | Positive Pay                 |                  | € Flocessed                                   | Sales_ream_r.coc                                       |                         | Click <b>Close</b> .                           |                                                                                                    |
|                 | Small Business Credit C      |                  |                                               |                                                        |                         |                                                | the second second second second second second second second second second second second second second second se |
| 5               | Transfers & Payments 🛛 🗸     | ,                |                                               |                                                        |                         |                                                |                                                                                                    |
| 0               | Locations & ATMs             |                  |                                               |                                                        |                         |                                                |                                                                                                    |
|                 | Reports ~                    | ·                |                                               |                                                        |                         |                                                |                                                                                                    |
|                 | Services ~                   | /                |                                               |                                                        |                         |                                                |                                                                                                    |
| ?               | Help ~                       | /                |                                               |                                                        |                         |                                                |                                                                                                    |

67

 $\square$ <sup>35</sup>

≓

Home

On Thursday, November 11th, no electronic transactions will be processed or transmitted as the Federal Reserve and Johnson Financial Group will be closed in observance of Veterans Day. 👘

Positive Pav

Launch Advanced Options

You will see any check files that have been uploaded that day in the **Issued Check Processing Log**. The status will initially say **Processing** while the system loads in the file. When it is finished, you will see the Status column updated. Assuming a successful upload, you will see the Items and Amounts columns update to show how many checks were in the file and the total dollar amount of those checks

| DepositPartner         |           |            |                             |                      |         |              | Process File     |
|------------------------|-----------|------------|-----------------------------|----------------------|---------|--------------|------------------|
| Lockbox                |           |            | 06                          | Search Processed Log |         |              | ā                |
| Tax Payment            |           |            | .00                         |                      |         |              | ч <del>с</del> и |
| JFG One Card           | Account 🔺 | Status 🔺   | File Name 🔺                 |                      | Items 🔺 | Amount 🔺     | Actions          |
| Merchant Services      | Test 3666 |            | Sales_Team_1.txt            |                      | 7       | \$134,452.38 | :                |
| Recipient Address Book |           | 0          |                             |                      |         |              |                  |
| Subsidiaries           | Test 8091 | Processing | Positive_Pay_Example_1.xlsx |                      | 0       | \$0.00       |                  |
| Positive Pay           |           |            |                             |                      |         |              | 1 of 1 pages     |

Once finished processing, there are three possible statuses:

- **Processed**: The file processed without any problems
- **Processed with Exceptions**: The file processed although one or more checks needed to be skipped. All checks were uploaded except those that were skipped.
- **Rejected**: The file was rejected and no checks were uploaded.

If your status is Processed with Exceptions or Rejected, you can click the kabob menu (three dots) to **View Error Details**.

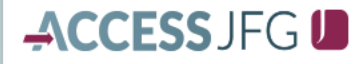

On Thursday, November 11th, no electronic transactions will be processed or transmitted as the Federal Reserve and Johnson Financial Group will be closed in observance of Veterans Day.

Once finished processing, there are three possible statuses:

- **Processed**: The file processed without any problems
- **Processed with Exceptions**: The file processed although one or more checks needed to be skipped. All checks were uploaded except those that were skipped.
- **Rejected**: The file was rejected and no checks were uploaded.

If your status is Processed with Exceptions or Rejected, you can click the kabob menu (three dots) to **View Error Details**.

|      | DepositPartner           |           |                   |                             |                      |              | TOCC33 THE        |        |
|------|--------------------------|-----------|-------------------|-----------------------------|----------------------|--------------|-------------------|--------|
|      | Lockbox                  |           | IECK PROCESSING I | 06                          | Search Processed Log |              | ā                 | ~      |
|      | Tax Payment              | 155020 01 |                   | .00                         | ~ 544.447.758        |              | <b>~</b> U        |        |
|      | JFG One Card             | Account 🔺 | Status 🔺          | File Name 🔺                 | Items 🔺              | Amount 🔺     | Actions           |        |
|      | Merchant Services        | Test 3666 |                   | Sales_Team_1.txt            | 7                    | \$134,452.38 | :                 | $\neg$ |
|      | Recipient Address Book   | Test 8091 | A Processed       | Positive Pay Example 1 visy | 13                   | \$20 188 37  | :                 |        |
|      | Subsidiaries             | 1051 0091 |                   | Positive_Pay_Example_1.Alsx | 5                    | \$20,100.37  | •                 |        |
|      | Positive Pay             | Test 8091 | 🔗 Rejected        | Positive_Pay_Example_1.xlsx | 0                    | \$0.00       | :                 |        |
|      | Small Business Credit C  | Test 8091 | ① Processed with  | Positive_Pay_Example_1.xlsx | 1                    | View Error [ | Details           | _ /    |
| 5    | Transfers & Payments 🛛 🗸 |           | exceptions        |                             |                      | Expand Rov   | v .               |        |
| 0    | Locations & ATMs         |           |                   |                             |                      |              | , <sub>U</sub> !S |        |
| .ill | Reports ~                |           |                   |                             |                      |              |                   |        |
|      | Services ~               |           |                   |                             |                      |              |                   |        |
| ?    | Help ~                   |           |                   |                             |                      |              |                   |        |

|                                       | On Th<br>Day.            | uursday, November 26th, no elec                                                 | ctronic transactions will be processed or transmitted                                   | as the Federal Reserve and Johnson Financial Grou | ip will be closed in observance of Thanksgiving X |     |
|---------------------------------------|--------------------------|---------------------------------------------------------------------------------|-----------------------------------------------------------------------------------------|---------------------------------------------------|---------------------------------------------------|-----|
|                                       | G<br>≥²                  | Home<br>Message Center                                                          | Positive Pay                                                                            |                                                   | Launch Advanced Options                           |     |
|                                       |                          | Transactions $\lor$                                                             | Exceptions                                                                              |                                                   | Add Check                                         |     |
|                                       | ≞                        | Cash Management ^                                                               | All Accounts                                                                            | ✓                                                 | earch                                             |     |
|                                       |                          | Payments                                                                        | Derisions Needed                                                                        | No e                                              | xceptions                                         |     |
|                                       |                          | DepositPartner - SSO                                                            | No exceptions                                                                           |                                                   |                                                   |     |
|                                       |                          | Lockbox                                                                         |                                                                                         |                                                   |                                                   |     |
| he p<br>ne ir<br>or fu<br><b>aunc</b> | revio<br>ntegi<br>III pc | ous pages show h<br>rated AccessJFG<br>ositive pay functions<br>dvanced Options | now to upload a file via<br>Positive Pay.<br>onality, please click<br>to enter the full |                                                   |                                                   |     |
| ositi<br>how<br>latfo                 | ve P<br>you<br>rm.       | ay platform. The how to upload a                                                | e following pages will<br>file via the full                                             |                                                   |                                                   | _ / |
|                                       |                          | Positive Pay                                                                    |                                                                                         |                                                   |                                                   |     |
|                                       |                          | Small Business Credit C                                                         |                                                                                         |                                                   |                                                   |     |
|                                       | $\equiv$                 | Transfers ~                                                                     |                                                                                         |                                                   |                                                   |     |
|                                       | $\bigcirc$               | Locations                                                                       |                                                                                         |                                                   |                                                   |     |
|                                       |                          | Demonstra                                                                       |                                                                                         | Total Exceptions (0) \$0.00   Total Decision      | ned (0) \$0.00 Submit All Decisions               |     |

#### ∷ ★

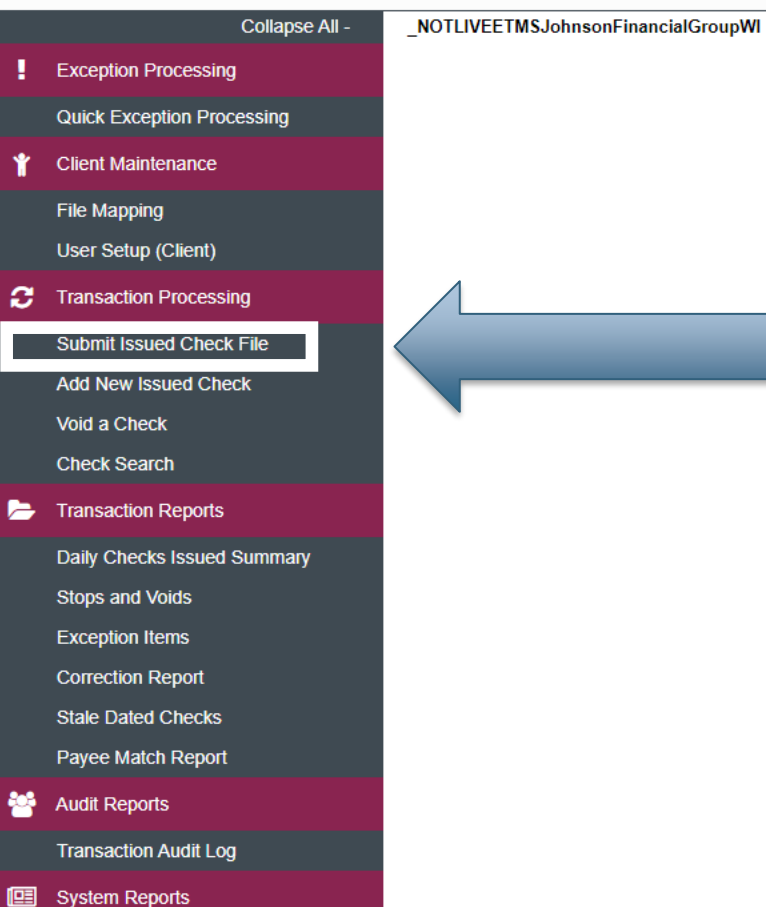

Issued Check Processing Log

#### Welcome to

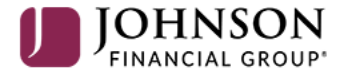

#### **Positive Pay System**

Please decision all exceptions by 1:00PM CST.

Select **Submit Issued Check File** under the **Transaction Processing** menu.

**T** 

#### ≡ ★

NOTLIVEETMSJohnsonFinancialGroupWI

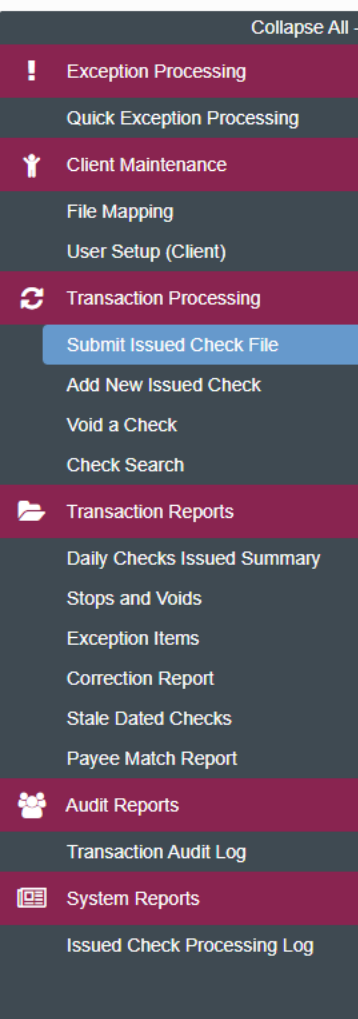

| Submit Issued Check File                    |  |
|---------------------------------------------|--|
| Step 1. Select a file to process.           |  |
| Choose File No file chosen                  |  |
| Step 2. Input details about the file.       |  |
| Account ID: Test 2630 🗸                     |  |
| File Processing Type: Test File Mapping 🗸 🗸 |  |
| Step 3. Click the "Process File" button.    |  |
| Process File                                |  |

On this screen, in **Step 1**, click **Choose File** and select your file from your saved documents.

In **Step 2**, select the appropriate account from the **Account ID** drop down menu. Then, select your File Import Definition (File Map) from the **File Processing Type** drop down menu. **Please note**, if your File Map is set to import checks based on the account number found within the file, you will still need to select an Account ID. However, the File Map will import based on the account number(s) listed within the file.

Click Process File when completed.

#### ≡ ★

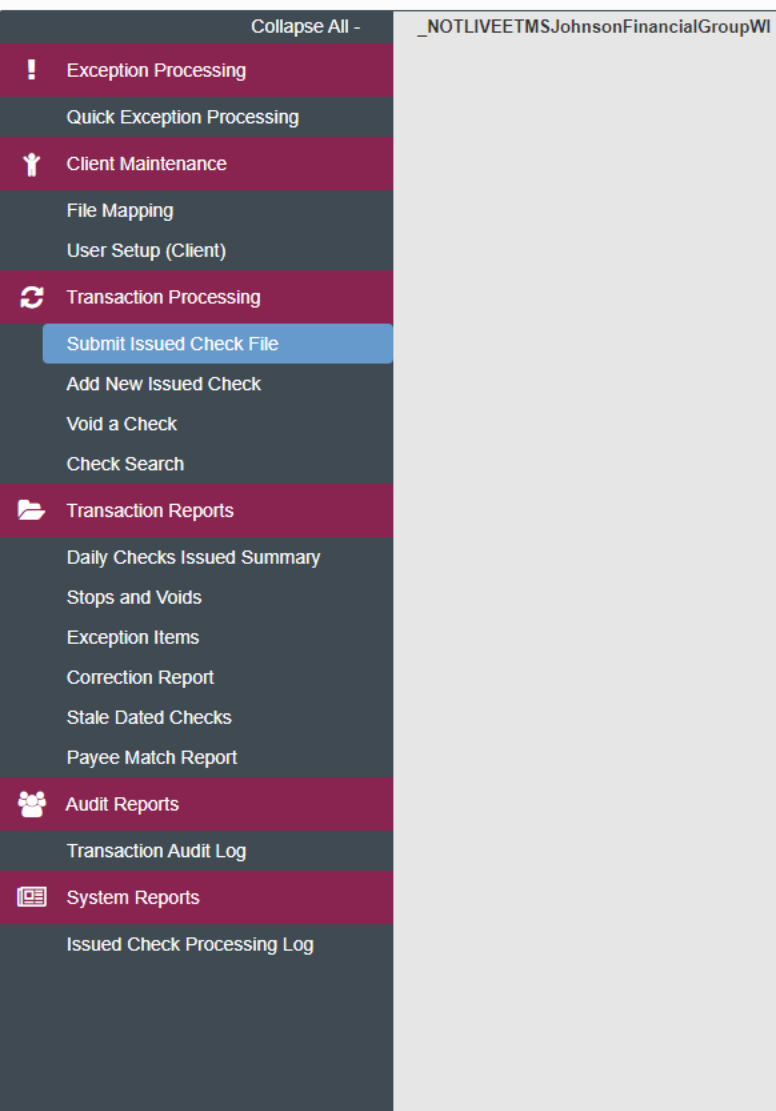

| S                        | ubmit Issued Check File |   |
|--------------------------|-------------------------|---|
| Step 1. Select a file to | process.                |   |
| Choose File Cassey       | PPay Test.csv           |   |
| Step 2. Input details a  | bout the file.          |   |
| Account ID:              | Test 2630 🗸             |   |
| File Processing Type:    | Adam Test 🗸             |   |
| Step 3. Click the "Pro   | cess File" button.      |   |
|                          | Process File            | 1 |
| File is processing. Pl   | ease Wait               |   |
|                          |                         |   |

After you click Process File, you will get a note that the file is processing. It will take a few moments for the system to finish processing the file.

For additional assistance, please call 888.769.3796 or email tmsupport@johnsonfinancialgroup.com.

|    | Collapse All -              | _NOTLIVEETMSJohnsonFinancialGroupWI                                                                |                                                                      |                                                                                                    |                                                                                             |                                                                          |                                                     |                                                                        | _                                      |                                 |                                      |                            |             |
|----|-----------------------------|----------------------------------------------------------------------------------------------------|----------------------------------------------------------------------|----------------------------------------------------------------------------------------------------|---------------------------------------------------------------------------------------------|--------------------------------------------------------------------------|-----------------------------------------------------|------------------------------------------------------------------------|----------------------------------------|---------------------------------|--------------------------------------|----------------------------|-------------|
| ł  | Exception Processing        | Submit Issued Check File                                                                           |                                                                      |                                                                                                    |                                                                                             |                                                                          |                                                     |                                                                        |                                        |                                 |                                      |                            |             |
|    | Quick Exception Processing  |                                                                                                    |                                                                      | Stor 4 and                                                                                              |                                                                                             |                                                                          |                                                     |                                                                        |                                        |                                 |                                      |                            |             |
| Ť  | Client Maintenance          |                                                                                                    |                                                                      | Step 1. Sei                                                                                             | ect a file to process.                                                                      |                                                                          |                                                     |                                                                        |                                        |                                 |                                      |                            |             |
|    | File Mapping                |                                                                                                    |                                                                      | Choose File                                                                                             | No file chosen                                                                              |                                                                          |                                                     |                                                                        |                                        |                                 |                                      |                            |             |
|    | User Setup (Client)         |                                                                                                    |                                                                      |                                                                                                    |                                                                                             |                                                                          |                                                     |                                                                        |                                        |                                 |                                      |                            |             |
| C  | Transaction Processing      |                                                                                                    |                                                                      | Step 2. Inp                                                                                             | Step 2. Input details about the file.                                                       |                                                                          |                                                     |                                                                        |                                        |                                 |                                      |                            |             |
|    | Submit Issued Check File    |                                                                                                    |                                                                      | Aco                                                                                                    | count ID: Test 2630                                                                         | ~                                                                        |                                                     |                                                                        |                                        |                                 |                                      |                            |             |
|    | Add New Issued Check        |                                                                                                    |                                                                      | File Processi                                                                                           | File Processing Type:     Adam Test                                                         |                                                                          |                                                     |                                                                        |                                        |                                 |                                      |                            |             |
|    | Void a Check                |                                                                                                    |                                                                      |                                                                                                    |                                                                                             |                                                                          |                                                     |                                                                        |                                        |                                 |                                      |                            |             |
|    | Check Search                |                                                                                                    |                                                                      | Step 3. Clic                                                                                            | ck the "Process File" button.                                                               |                                                                          |                                                     |                                                                        |                                        |                                 |                                      |                            |             |
| Þ  | Transaction Reports         | Process File                                                                                       |                                                                      |                                                                                                    |                                                                                             |                                                                          |                                                     |                                                                        |                                        |                                 |                                      |                            |             |
|    | Daily Checks Issued Summary |                                                                                                    | _                                                                    |                                                                                                    |                                                                                             |                                                                          |                                                     |                                                                        |                                        |                                 |                                      |                            |             |
|    | Stops and Voids             |                                                                                                    |                                                                      |                                                                                                    |                                                                                             |                                                                          |                                                     |                                                                        |                                        |                                 |                                      |                            |             |
|    | Exception Items             |                                                                                                    |                                                                      | Processing Results                                                                                      |                                                                                             |                                                                          |                                                     |                                                                        |                                        |                                 |                                      |                            |             |
|    | Correction Report           |                                                                                                    |                                                                      | File Name                                                                                               | Upload Date                                                                                 | Status                                                                   | Items                                               | Amount                                                                 |                                        |                                 |                                      |                            |             |
|    | Stale Dated Checks          |                                                                                                    |                                                                      | Cassey_PPay_Test.csv                                                                                    | 10/9/20 2:28:25 PM                                                                          | Processed                                                                | 5                                                   | \$18,531.20                                                            |                                        |                                 |                                      |                            |             |
|    | Payee Match Report          |                                                                                                    |                                                                      |                                                                                                    |                                                                                             |                                                                          |                                                     |                                                                        |                                        |                                 |                                      |                            |             |
| ** | Audit Reports               |                                                                                                    |                                                                      |                                                                                                    |                                                                                             |                                                                          |                                                     |                                                                        |                                        |                                 |                                      |                            |             |
|    | Transaction Audit Log       | When the file is                                                                                   | finished p                                                           | processing, you v                                                                                       | vill see the pro                                                                            | cessing res                                                              | sults.                                              |                                                                        |                                        |                                 |                                      |                            |             |
|    | System Reports              |                                                                                                    |                                                                      |                                                                                                    |                                                                                             |                                                                          |                                                     |                                                                        |                                        |                                 |                                      |                            |             |
|    | Issued Check Processing Log | You will see a co<br>items. The statu<br>window will pop<br>you can click the<br>If you need to su | ount of the<br>us column<br>o up telling<br>e word Pro<br>ubmit an a | e number of iten<br>will either read l<br>g you the errors i<br>ocessed or Rejec<br>additional file, yo | ns contained w<br>Processed or R<br>in the file. If it<br>ted to receive<br>ou can submit a | ithin the fi<br>ejected. If<br>says proce<br>notes, if a<br>file right a | ile as v<br>f it Rej<br>essed,<br>ny, abo<br>away a | vell as the<br>ected, the<br>the file wa<br>out the file<br>at the top | e tota<br>e ent<br>as a<br>e.<br>of tł | al dollar<br>ire file<br>succes | r amou<br>failed,<br>s. In ei<br>en. | nt of a<br>and a<br>ther c | ill<br>ase, |

# Additional Resources and Support

- For additional resources, including "how-to" guides, please visit our online Client Resources page at:
  - » <u>https://www.johnsonfinancialgroup.com/client-resources</u>
- If further support is needed, please call our Treasury Management Support Center at 888.769.3796 or by email at <a href="mailto:tmsupport@johnsonfinancialgroup.com">tmsupport@johnsonfinancialgroup.com</a>.